Internet Explorer 7 を使用する場合について

## システムを利用するにあたり、以下の2つの設定を行ってください。

この設定を行わないと「システムにログインできない」,「添付書類を添付できない」などの原因になりますので必ず設定してください。

(設定)

1.信頼済みサイトの設定について

2.ポップアップブロックの設定について

(補足)

1.ログイン時に表示されるダイアログボックスについて

2.タブブラウズの設定について

この資料は Internet Explorer 7 が既定の設定になっている事を想定しているため, Internet Explorer 6 からアップデートした場合には一部の設定については引き継がれて既に設定されている場合があります。

## 設定1.信頼済みサイトの設定について

Internet Explorer のメニューから[ツール]-[インターネット オプション]を選択します。

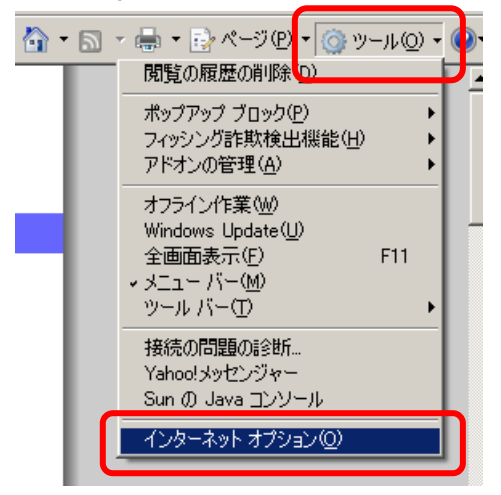

「セキュリティ」タブをクリックします。「信頼済みサイト」を選択し、「サイト」ボタンをクリックします。

| インター <mark>ネット オブション</mark> <u>?!メ</u>                                                                                                    |
|----------------------------------------------------------------------------------------------------|
| 全般 セキュリティーフライバシー コンテンツ 接続 一プログラム   詳細設定                                                                                                    |
| セキュリティ設定を表示または本面する)メーンを避択してください。                                                                                                    |
| ないと信頼している Web サイトが含まれています。     このゾーンには Web サイトがあります。     このゾーンのセキュリティのレベル(L)     このゾーンで許可されているレベル:すべて     中     安全でない可能性のあるコンテンツをダウンロードする前に警告しま     す。     未署名の ActiveX コントロールはダウンロードされません。 |
| - 」 -<br>レベルのカスタマイズ(Q)… 既定のレベル(Q)<br>すべてのゾーンを既定のレベル(C)セットする(B)                                                                                                    |
| OK キャンセル 適用(A)                                                                                                    |

「信頼済みサイト」を登録するダイアログボックスが表示されます。

| 信頼済みサイト                                                   | ×                |
|-----------------------------------------------------------|------------------|
| このゾーンの Web サイトの追加と削除ができます。このソ<br>べてに、ゾーンのセキュリティ設定が適用されます。 | ーンの Web サイトす     |
| この Web サイトをゾーン(こ追加する( <u>D</u> ):                         |                  |
|                                                           | 追加( <u>A</u> )   |
| Web サイト(W):                                               |                  |
|                                                           | 前16余( <u>R</u> ) |
|                                                           |                  |
|                                                           |                  |
| ☑ このゾーンのサイトにはすべてサーバーの確認 (https:)を必要と                      | する( <u>S</u> )   |
|                                                           | 閉じる(©)           |

「このゾーンのサイトにはすべてサーバーの確認(https:)を必要とする」のチェックを外し、 「http://ppi.cals-ibaraki.lg.jp」と「https://ebid.cals-ibaraki.lg.jp」を追加します。最後に「閉じ る」ボタンをクリックします。

| 信頼済みサイト<br>このゾーンの Web サイトの追加と削除ができます。このゾー<br>べてに、ゾーンのセキュリティ設定が適用されます。           | <mark>ン</mark> の Web サイトす                                                                                          |
|---------------------------------------------------------------------------------|----------------------------------------------------------------------------------------------------|
| この Web サイトをゾーン(ご追加する(型):<br>  <br>Web サイト(型):<br>   http://opicals=ibarakilg.ip | <u>追加(A)</u>                                                                                                    |
| https://ebid.cals-ibaraki.lg.jp                                                 |                                                                                                    |
|                                                                                 | ■ <sup>(1)</sup><br>開じる( <u>C</u> )                                                                                |
| 二つ目は<br>『https:~』と <u>"s"が入る</u> 点に<br>ご注意ください。                                 | http://ppi.cals-ibaraki.lg.jp<br>と入力し,「追加」ボタンをクリックします。<br>https://ebid.cals-ibaraki.lg.jp<br>と入力し,「追加」ボタンをクリックします。 |

Internet Explorer 7 では、「信頼済みサイト」のセキュリティの「既定のレベル」は「中」になっています。 セキュリティのレベルが「中」のままですと、ファイルのダウンロード時に正常にダウンロード出来ません ので、一部設定を変更します。「レベルのカスタマイズ」をクリックしてください。

| <u>የ</u>                                                                                            |
|----------------------------------------------------------------------------------------------------|
| 全般 セキュリティ フライバシー コンテンツ 接続 フログラム 詳細設定                                                                |
| セキュリティ設定を表示または変更するゾーンを選択してください。                                                                     |
|                                                                                                    |
|                                                                                                    |
| 信頼済みサイト<br>このゾーンには、コンピュータやファイルに損害を与え<br>ないと信頼している Web サイトが含まれています。                                  |
| このゾーンには Web サイトがあります。                                                                               |
| - このゾーンのセキュリティのレベル(L)<br>このゾーンで許可されているレベル: すべて                                                      |
| -   - 中<br>-   - 安全でない可能性のあるコンテンツをダウンロードする前に警告しま<br>す。<br>未署名の ActiveX コントロールはダウンロードされません。<br>-   - |
| -1-                                                                                                 |
| レベルのカスタマイズ(2) 既定のレベル(2)                                                                             |
| すべてのゾーンを既定のレベル(引セットする(R)                                                                            |
| OK キャンセル 適用( <u>A</u> )                                                                             |

[ダウンロード]-[ファイルのダウンロード時に自動的にダイアログを表示]を、「有効にする」に変更して、 「OK」ボタンをクリックしてください。

| セキュリティ設定 - 信頼されたゾーン                                                                                                    | × |
|----------------------------------------------------------------------------------------------------|---|
| _ 設定                                                                                                    |   |
| <ul> <li>○ 有効にする</li> <li>▲</li> <li>※ ダウンロード</li> <li>※ ファイルのダウンロード</li> <li>● 有効にする</li> <li>● 有効にする</li> <li>● 有効にする</li> <li>● 有効にする</li> <li>● 可効にする</li> <li>● 可効にする</li> <li>● 可効にする</li> <li>● 可効にする</li> <li>● 有効にする</li> <li>● 有効にする</li> <li>● 有効にする</li> <li>● 有効にする</li> <li>● 有効にする</li> <li>● 有効にする</li> <li>● 有効にする</li> <li>● 有効にする</li> <li>● 有効にする</li> <li>● 有効にする</li> <li>● 「ジカン</li> </ul> |   |
| ▲ 「「」 「」 「」 「」 「」 「」 「」 「」 「」 「」 「」 「」 「」                                                                                                    |   |
| -カスタム設定のリセット<br>リセット先(B): 中(既定)                                                                                                    |   |

警告が表示されますので、「はい」ボタンをクリックしてください。

| 警告 |                  | × |
|----|------------------|---|
|    | このゾーンの設定を変更しますか? |   |

レベルのカスタマイズを行ったため,セキュリティのレベルは「カスタム」と表示されます。「適用」ボタン をクリックしてください。

| インターネット オブション <u>? メ</u>                                                                      |
|-----------------------------------------------------------------------------------------------|
| 全般 セキュリティ フライバシー コンテンツ 接続 フログラム 詳細設定                                                          |
|                                                                                               |
| セキュリティ設定を表示または変更するゾーンを選択してください。                                                               |
|                                                                                               |
| インターネット ローカル イント 信頼済みサイ 制限付きサイ                                                                |
| 信頼済みサイト<br>このゾーンには、コンピュータやファイルに損害を与え<br>ないと信頼している Web サイトが含まれています。                            |
| このゾーンには Web サイトがあります。                                                                         |
| _ อดบั-วดชระมุระดบ<บน                                                                         |
| カスタム<br>カフタム 設立<br>- 設定を変更するには、[レベルのカスタマイズ] ボタンをクリックします<br>- 推奨設定を使用するには、[既定のレベル] ボタンをクリックします |
| 「レベルのカスタマイズで」」 既定のレベル(型)                                                                      |
|                                                                                               |
|                                                                                               |
| OK キャンセル 適用( <u>A</u> )                                                                       |

続いてポップアップブロックの設定を行います。

「プライバシー」タブをクリックします。「ポップアップ ブロックを有効にする」にチェックが入っていること を確認し、「設定」ボタンをクリックします。

| インターネット オブション                                                                                                    | ? ×      |
|----------------------------------------------------------------------------------------------------|----------|
| 全般   セキュリティ プライバシー  コノテンツ   接続   プログラム   詳細設定                                                                                                    |          |
| 設定                                                                                                    | -        |
| インターネット ゾーンの設定を選択してください。                                                                                                    |          |
| <b>• • • •</b>                                                                                                    |          |
|                                                                                                    |          |
| - 個人を特定できる情報を明示的な同意なしに保存するサードパーテ                                                                                                    |          |
| - 10 Cookie を) 10 Cookie を) 10 Cookie Cookie Cook |          |
|                                                                                                    |          |
| サイト(S) インポートΦ 詳細設定(V) 既定(D)                                                                                                    |          |
| ポップアップ ブロック                                                                                                    | .        |
| したんどのボッブアップ ウィンドウの表示を無効にしま 設定(E)                                                                                                    | וה       |
|                                                                                                    | ונ       |
| ▼ ホッフパッフ フロックを有効にする(B)                                                                                                    |          |
|                                                                                                    |          |
|                                                                                                    |          |
|                                                                                                    |          |
|                                                                                                    |          |
|                                                                                                    |          |
| OK 道用企                                                                                                    | <i>b</i> |

ポップアップブロックの設定画面が表示されます。

| 、ップアップ ブロックの設定                                                                                                    | ×                                     |
|----------------------------------------------------------------------------------------------------|---------------------------------------|
| 例外<br>現在ボッブアップはブロックされています。下の一覧にサイトを追加<br>の Web サイトのボップアップを許可できます。<br>許可する Web サイトのアドレス( <u>W</u> ):                                                                                     | ロすることにより、特定<br>追加(A)                  |
| ,<br>許可されたサイト( <u>⑤</u> ):                                                                                                    | 肖印余( <u>E)</u><br>すべて肖耶余( <u>E</u> )… |
| <ul> <li>通知とフィルタ レベル</li> <li>▼ ポップアップのブロック時(ご音を鳴らす(P)</li> <li>▼ ポップアップのブロック時(ご情報)バーを表示する①</li> <li>フィルタ レベル(E):</li> <li>中: ほとんどの自動ポップアップをブロックする</li> <li>ポップアップ ブロックの FAQ</li> </ul> | ▼<br>閉じる(C)                           |

「ppi.cals-ibaraki.lg.jp」および「ebid.cals-ibaraki.lg.jp」を追加して、「閉じる」ボタンをクリックします。

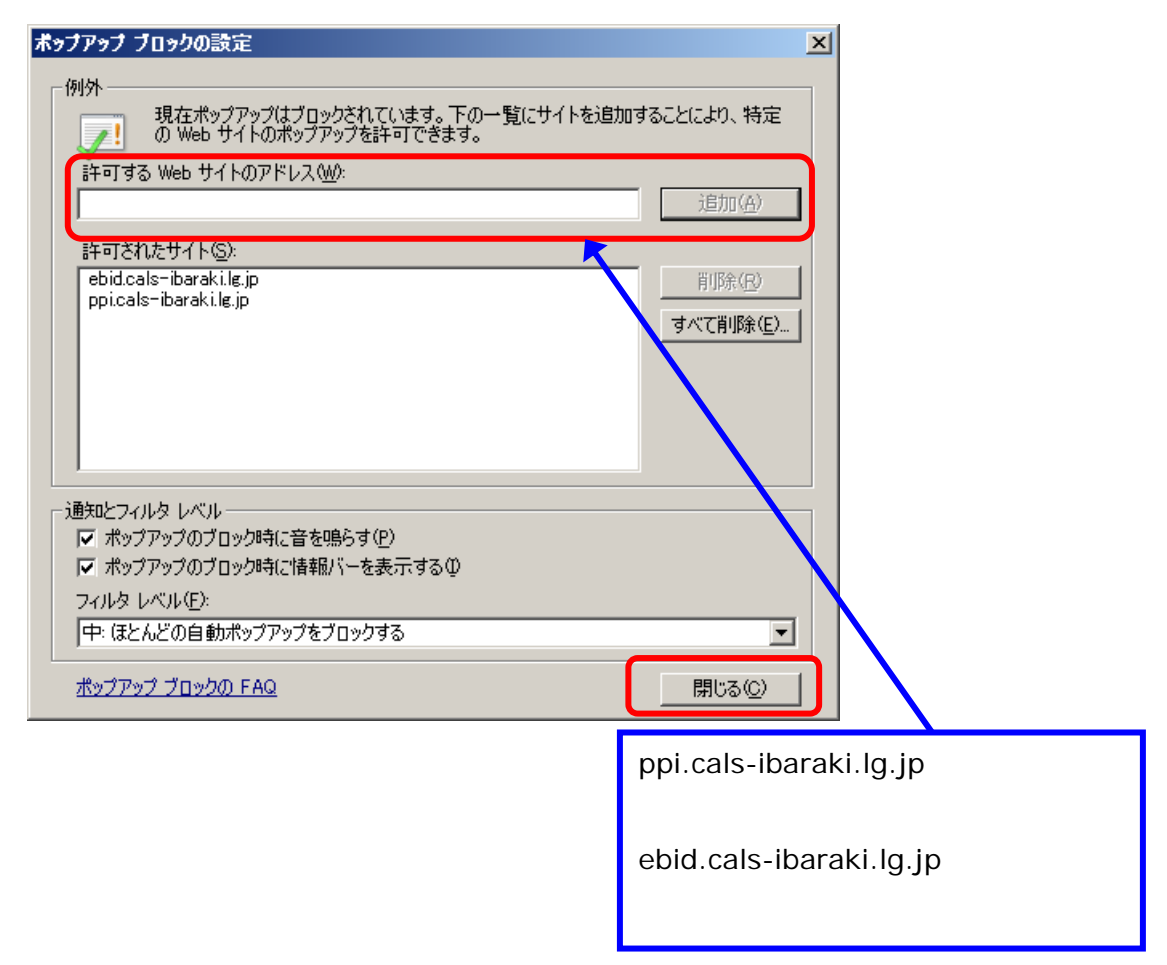

設定については,以上で終了です。

次に補足事項を記載します。

## 補足1.ログイン時に表示されるダイアログボックスについて

Internet Explorer 7 を使用すると、入札情報サービスへのログイン時にダイアログボックスが表示され ます。Internet Explorer 7 より仕様が変更されており、自動でウィンドウを閉じようとすると確認のダイア ログボックスが表示されるようになっております。 (Internet Explorer 6 では警告なしで自動的にウィンド ウを閉じることができた。)

「入札情報サービス」では処理の分散のため,ログイン時に複数のサーバに接続を振り分けています。 ここで表示される白い画面のウィンドウは接続の振り分けに使われ,振り分け後にウィンドウを閉じる処 理をしています。

電子入札システム(または入札情報サービス)の「ログイン」ボタンをクリックします。

| ・ソーク         ・          ・          ・          ・          ・          ・          ・          ・          ・          ・          ・          ・          ・          ・          ・          ・          ・          ・          ・          ・          ・          ・          ・          ・          ・          ・          ・          ・          ・          ・          ・          ・          ・          ・          ・          ・          ・          ・          ・          ・          ・          ・          ・          ・          ・          ・          ・          ・          ・          ・          ・          ・          ・          ・          ・          ・          ・         ・          ・          ・          ・          ・          ・          ・          ・          ・          ・          ・          ・          ・          ・          ・          ・          ・          ・          ・          ・ <td< th=""><th></th><th></th></td<> |                                                                                     |           |
|----------------------------------------------------------------------------------------------------|-------------------------------------------------------------------------------------|-----------|
| トラベージ 掛け方法 FAGLX ある質問 お間合せ リンク<br>>> エリジン語                                                                                                    | (装飾) いばらき電子入札共同利用                                                                   | ŕ         |
| >> 近時時間                                                                                                    | トップページ 操作方法 FAQにK(ある質問) お問合せ リンク                                                    |           |
| 入札情報サービス ② システムメンテナンスのため一時的に運用を停止することがあります。 ③ 発注戦制によって、公開している情報の種類が異なりますので、各発注意的のホームページでも併せてご覧下さい。 「ログイン」ボタンをクリックすると、眠しいウィンドウが全面面表示で聞かれます。 3 3 3 3 3 3 3 3 3 1000000000000000000000000000000000000                                                                                                    | >> xili#iratii                                                                      |           |
| 2 ジステムメンテナラスのため一時時に通用を特定することがあります。   2 ジステムメンテナラスのため一時時に通用を特定することがあります。   2 ジステムメンデンため休せて ご覧下さい。   1 ログインノボタンをクリックすると、新しいウィンドウが全面面表示で聞かれます。   2 週期時間   1 1006 1                                                                                                    | 入札情報サービス                                                                            |           |
| ログインJボダンをクリックすると、 頼しいウインドウが全面面表示で関かれます。<br>運用時間                                                                                                    | システムメンテナンスのため一時的に運用を得止することがあります。 発注機関によって、公開している情報の種類が異なりますので、各発注機関のホームペー<br>ご覧下さい。 | 25#EC =   |
| 「ログイン」ボタンをクリックすると。 紙 い ウインドウが全面面表示で開かれます。<br>運用時間                                                                                                    | ログイン                                                                                |           |
| x                                                                                                    | 「ロヴィン」ボタンをクリックすると、 新しい ウィンドウ が全面面表示で開かれます。<br>運用時間                                  | _         |
| €                                                                                                    | AB11-91-1                                                                           |           |
|                                                                                                    | <u> </u>                                                                            | \$ 100% · |

## 白い画面が表示され,ダイアログボックスが表示されます。

| Nilya // Adorbanes Adorba in advisit Scherophy Reneration / Neuroscie Scheronic Electronic                                                                                                    |                     | a IDI A        |
|----------------------------------------------------------------------------------------------------|---------------------|----------------|
| CAS/Acopte/rdecad                                                                                                    | a a tagai bara      | 181            |
| HAR ARE AND METRY THE ARTS                                                                                                    |                     |                |
| Contract Strengt Explores      Contract Register      Contract Register      Contract | 4 • □ · ▲ • ○ * -90 | • () 5- 4Q • 🖬 |
|                                                                                                    |                     |                |
| 844 trus //édisis-baré-iz a/GAU/Roostw/jelecap                                                                                                    | 70029-0             | A LER -        |

「はい」をクリックしてください。白い画面のウィンドウが閉じます。

| Windows      | Internet Explorer                   |
|--------------|-------------------------------------|
| 2            | ウィンドウは、表示中の Web ページにより閉じられようとしています。 |
| $\checkmark$ | このウィンドウを閉じますか?                      |
|              |                                     |

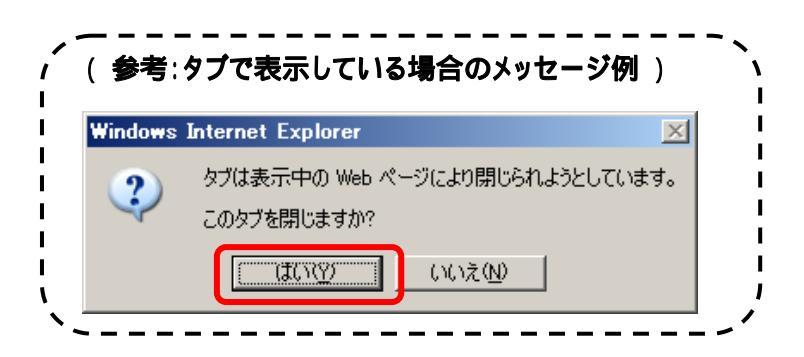

電子入札システム(または入札情報サービス)の画面が表示されます。 <u>タブブラウザの設定によっては,ログイン画面のウィンドウのうしろ側に表示される場合もあります。</u> 対策は次の補足2をご覧ください。

| Attps://ebid.cals-ibaraki.lg.jp/ - CAL | LS/EC - Windows Internet Explorer |  |
|----------------------------------------|-----------------------------------|--|
| 「「「「「「「」」                              |                                   |  |
|                                        |                                   |  |
|                                        | 「調達機関・工事、業務/物品、役務」選択画面(受注者用)      |  |
|                                        | 調連機関: 雨柳橋 王                       |  |
|                                        | <u> </u>                          |  |
|                                        | ◎物品、役務                            |  |
|                                        |                                   |  |
|                                        |                                   |  |
|                                        |                                   |  |
|                                        |                                   |  |
|                                        |                                   |  |
|                                        |                                   |  |

タブブラウズを「有効」にするか「無効」にするかは任意となります。

また,タブブラウズを有効にしている場合,設定画面内の中ほどにある「ポップアップの発生時:」の設定は,「常に新しいウィンドウでポップアップを開く」をおすすめします。

これは、「ポップアップを開く方法を Internet Explorer で自動的に判定する」に設定している場合、「入 札情報サービス」の画面がログイン画面のうしろ側に隠れるなど分かりにくくなる恐れがありますのでご 注意ください。(「常に新しいタブでポップアップを開く」に設定した場合には、隣のタブに表示されます。)

| タブ ブラウズの設定 🗾                                                                                                    |                       |
|----------------------------------------------------------------------------------------------------|-----------------------|
| <ul> <li></li></ul>                                                                                                    | 、                     |
| <ul> <li>ポップアップの発生時:</li> <li>C ボップアップを開く方法を Internet Explorer で自動的に判定する①</li> <li>○ 常に新しいウィンドウでボップアップを開く(型)</li> <li>IE7 の規定値</li> <li>C 常に新しいタフでボップアップを開く(D)</li> </ul>                                                                                             | 日<br>日<br>日<br>日<br>日 |
| <ul> <li>         他のプログラムのリングを開く方法:         <ul> <li>                  ・ 新しいウィンドウ(Q)                 ・ 現在のウィンドウの新しいタブ(B)                 ・ 現在のタブまたはウィンドウ(Q)                ・                 ・現在のタブまたはウィンドウ(Q)                ・                 ・</li></ul></li></ul> | /                     |
| 既定値に戻す( <u>P</u> ) OK キャンセル                                                                                                    |                       |

タブブラウズの設定画面(上記画面)の開き方

Internet Explorer のメニューから[ツール]-[インターネット オプション]を選択します。

「全般」タブをクリックし、「タブ」欄の「設定」ボタンをクリックします。

タブブラウズの内容を設定します。(上記画面)

タブブラウズの設定画面の「OK」ボタンをクリックします。(タブブラウズの設定画面が閉じる)

インターネットオプション画面の「OK」ボタンをクリックします。

\* 設定は Internet Explorer の再開後に有効になります。

以上